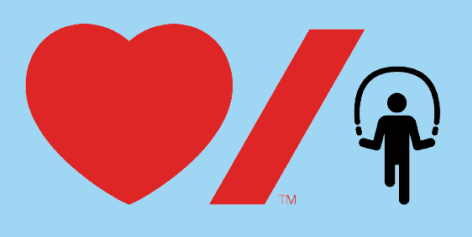

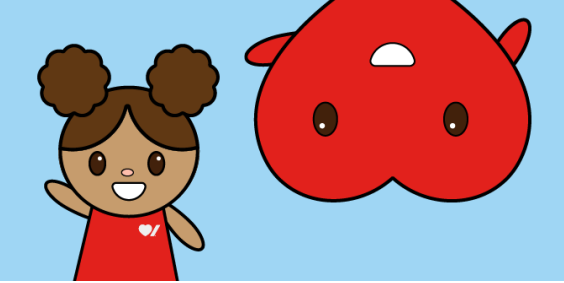

## Comment personnaliser la page de collecte de votre école

Personnaliser la page de collecte de votre école vous permet de garder les membres de la communauté de votre école au courant de renseignements importants liés à votre activité Sautons. Voici comment procéder.

1. Rendez-vous sur la page <u>www.sautonsencoeur.ca</u> et cliquez sur Connexion.

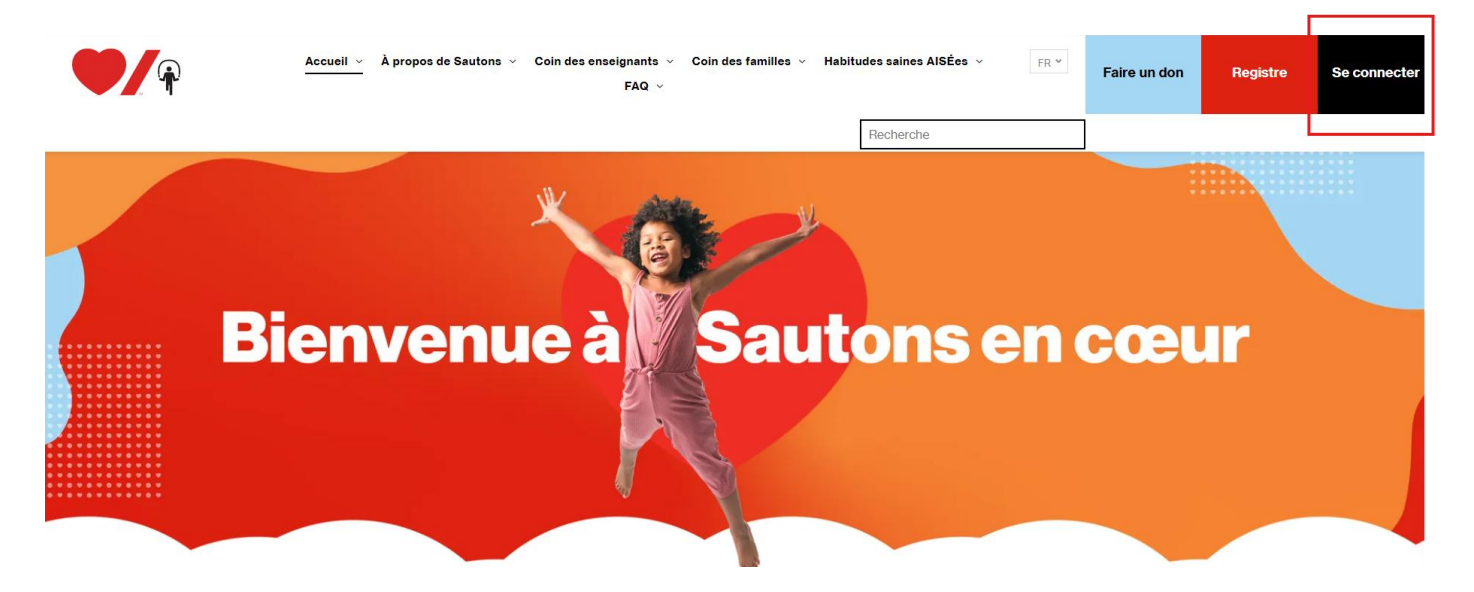

2. Entrez votre adresse courriel et votre mot de passe puis cliquez sur **Connexion**. Vous serez dirigé vers votre centre du participant. Une fois connecté, cliquez sur la vignette de la page de collecte de votre école.

| SAU<br>EN C                                                   | TONS                                         |
|---------------------------------------------------------------|----------------------------------------------|
| Example d'un<br>En soutien à : Fondatio<br>de l'AVC du Canada | <b>ne école</b><br>n des maladies du cœur et |
| 0%                                                            |                                              |
| • En cours                                                    | sept. 1, 2024                                |

![](_page_1_Picture_0.jpeg)

3. Vous devriez maintenant voir la page de collecte de votre école. Pour apporter des modifications, cliquez sur le bouton rouge « **Concevoir votre collecte de fonds** ».

| Example d'une école                                                                                                    |             | :                  |
|----------------------------------------------------------------------------------------------------|-------------|--------------------|
| Collecte de fonds<br>Date de création<br>sept 10, 2024, 12:49 PM<br>Propriétaire<br>Nina Ewasko<br>ninaewasko@gmail.com | SAU<br>En ( | TONS<br>CEUR       |
| Passer en mode affichage Modifiez votre collecte de fonds                                                               |             |                    |
| Fonds amassés                                                                                                    | Donateurs   | Pages personnelles |

4. Vous devriez voir une **icône d'engrenage** apparaître lorsque vous passez le curseur sur l'image « Sautons en cœur ». Cliquez sur l'**icône d'engrenage rouge** pour afficher la barre latérale et modifier la photo de votre page.

![](_page_1_Picture_4.jpeg)

![](_page_2_Picture_0.jpeg)

![](_page_2_Picture_1.jpeg)

5. Faites défiler la barre latérale vers le bas jusqu'à ce que vous voyiez le mot « Contenu ». Cliquez sur l'icône de crayon pour supprimer l'image « Sautons » par défaut. Ensuite, téléversez une photo de votre choix. Cliquez sur le bouton rouge « Suivant » pour enregistrer.

| ;   | Principal                      | × |
|-----|--------------------------------|---|
|     | Disposition                    | ~ |
|     | Apparence                      | ~ |
| anc | Contenu                        | ^ |
|     | Titre                          |   |
|     | Example d'une école            |   |
|     | Pour ordinateur de bureau      |   |
|     | SAUTON DEN COEUR               |   |
|     | Taille recommandée 1920 699 x. |   |
|     | Pour les appareils mobiles     |   |
|     | e 🗇 🗇                          |   |

6. Toujours dans le « Mode édition », faites défiler la fenêtre vers le bas jusqu'à ce que vous voyiez la section « Pourquoi nous sautons ». Lorsque vous passez votre curseur sur cette section, vous devriez voir apparaître une icône de crayon. Cliquez sur l'icône de crayon pour modifier le texte et y ajouter des renseignements sur l'activité Sautons de votre école.

| Pourquoi nous sautons                                                                                                    | 0 \$ |
|----------------------------------------------------------------------------------------------------|------|
| Bienvenue sur la page de collecte de fonds Sautons en cœur de notre école!                                                                                                    |      |
| Notre école participe à Sautons en cœur pour enseigner aux enfants à adopter de<br>saines habitudes et leur apprendre l'importance de donner.                                                                                                    |      |
| Pour nous aider à atteindre notre objectif de collecte, nous vous invitons à cliquer<br>sur « S'inscrire pour participer » et à configurer votre propre page de collecte!                                                                                                    |      |
| Pour faire un don sur la page de collecte d'un élève, assurez-vous d'avoir le lien<br>direct vers celle-ci afin que votre contribution soit prise en considération pour son<br>objectif de collecte et son prix de remerciement. Les dons effectués sur cette page<br>iront à la collecte de l'école et non à celle d'un élève en particulier. |      |
| Ensemble, combattons les maladies du cœur et l'AVC!                                                                                                    |      |

![](_page_3_Picture_0.jpeg)

![](_page_3_Picture_1.jpeg)

7. Ensuite, faites défiler la fenêtre jusqu'au haut de la page et cliquez sur le bouton « **Retourner au tableau de bord** ».

![](_page_3_Picture_3.jpeg)

8. Cliquez sur « Réglages généraux ».

![](_page_3_Picture_5.jpeg)

![](_page_4_Picture_0.jpeg)

![](_page_4_Picture_1.jpeg)

9. Cliquez sur le bouton rouge **Enregistrer les modifications** pour revenir à la page de collecte de votre école mise à jour.

| > |
|---|
|   |
|   |
|   |
|   |
|   |
| > |
|   |
|   |
|   |

10. Cliquez sur le bouton rouge « Suivant » pour revenir à la page de collecte de votre école mise à jour.

| Définissez la date et l'heure auxquelles l'événement aura lieu.<br>Cela n'a aucune incidence sur la date d'ouverture ou de fermeture de votre collecte de<br>fonds.       | dim. 1 sept.<br>2024    | >   |
|----------------------------------------------------------------------------------------------------|-------------------------|-----|
| Sélectionnez le moment où vous souhaitez accepter les fonds<br>Sélectionnez la fenêtre à laquelle cette collecte de fonds sera ouverte pour recevoir des<br>inscriptions. | lons, des achats et de: | 5 > |
|                                                                                                    |                         |     |